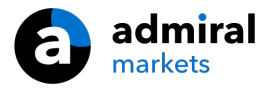

# MT4 Ediția Supremă - rămâi conectat

În acest manual veți găsi instrucțiuni de instalare și de utilizare a MT4 Ediția Supremă. Procesul de instalare și utilizare este același pentru **Noua Ediție Supremă MT5**. Pur și simplu, urmați instrucțiunile descrise în Ediția Supremă MetaTrader 5.

## **1.Configurare Admiral Connect**

Descarcă MT4 Ediția Supremă și asigură-te că MetaTrader 4 este închisă în timpul instalării.

Deschide fișierul *.zip* după descărcare și *dublu-click*pe fișierul *Admiral-MT4-Apps.exe* din interiorul fișierului arhivat *.zip* pentru a-l instala. Procesul de instalare va începe instant.

| 📌 Admiral update                                                                                                    |            |        | $\times$ |  |  |  |  |
|----------------------------------------------------------------------------------------------------|------------|--------|----------|--|--|--|--|
| 📔 Admiral update                                                                                                    |            |        |          |  |  |  |  |
| Please choose where to install the software. You can use the "Find MetaTrader" button to<br>select any copies of MetaTrader not already listed. Installation may fail if you are updating<br>files which are currently in use by active copies of MetaTrader. |            |        |          |  |  |  |  |
| Choose copies of MetaTrader Find MetaTrader                                                                                                    |            |        |          |  |  |  |  |
| C: \Program Files (x86) \MetaTrader 4 Admiral Markets                                                                                                    |            |        |          |  |  |  |  |
|                                                                                                    |            |        |          |  |  |  |  |
|                                                                                                    |            |        |          |  |  |  |  |
|                                                                                                    |            |        |          |  |  |  |  |
|                                                                                                    |            |        |          |  |  |  |  |
|                                                                                                    |            |        |          |  |  |  |  |
| Install                                                                                                    | Select all | Invert |          |  |  |  |  |
|                                                                                                    |            |        | -        |  |  |  |  |

Dacă ai mai multe versiuni ale programului instalate, utilizează butonul *Find MetaTrader* pentru a identifica versiunea corectă.

Click pe butonul *Install* și urmează pașii indicați de către sistem până la instalarea completă.

Te rugăm să reții că extensia Admiral Connect este disponibilă în prezent doar pentru sistemul de operare Windows.

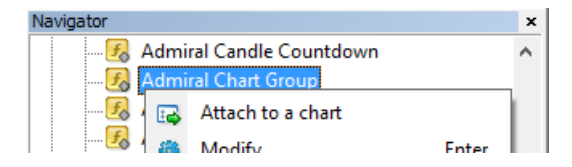

După instalare, poți regăsi experții în fereastra de navigare a programului MT4. Pentru a plasa unul dintre ei pe grafic:

- 1. click-dreapta pe indicatorul respectiv și
- 2. alege Attach to a chart, sau
- 3. deplasează prin glisare indicatorul direct în fereastra graficului.

## 2. Știri în timp real prin Admiral Connect

Admiral Connect este conceput special pentru a afișa actualizări în timp real. Poți personaliza sursele pe care vrei să urmărești, inclusiv limba.

### 2.1.Adaugă știri

Poți adăuga feed-uri imediat ce Admiral Connect este activ pe graficul tău.

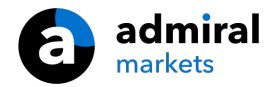

Pentru a le adăuga:

1. click pe butonul *Add a feed* în partea de sus a ferestrei Admiral Connect și se va deschide o nouă fereastră cu feed-urile disponibile

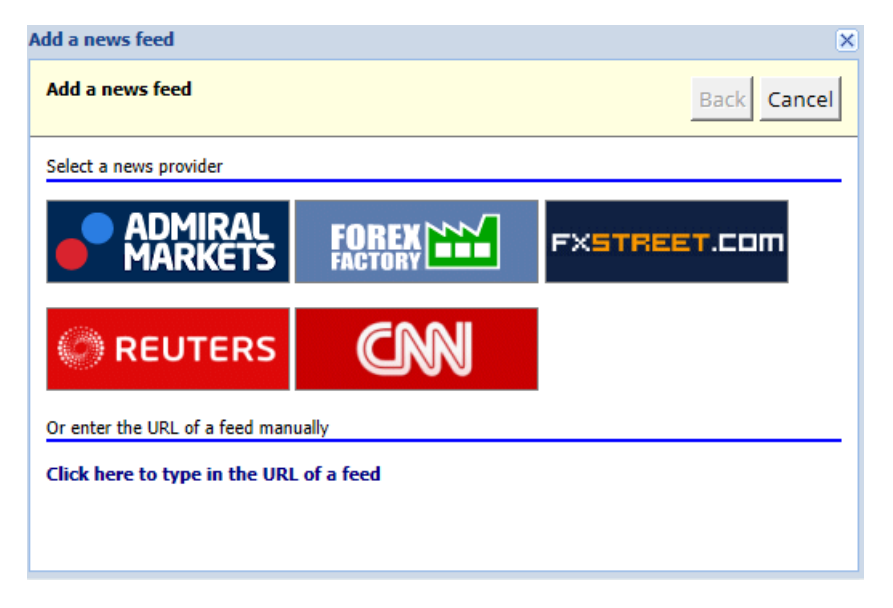

2. alege un furnizor și unul dintre feed-urile oferite

| Add a news feed                     |             |  |  |  |  |
|-------------------------------------|-------------|--|--|--|--|
| Add a news feed                     | Back Cancel |  |  |  |  |
| Choose a feed from Admiral Markets: |             |  |  |  |  |
| Fundamental Analysis                |             |  |  |  |  |
| Technical Analysis                  |             |  |  |  |  |
| Wave Analysis                       |             |  |  |  |  |
| Company News                        |             |  |  |  |  |
|                                     |             |  |  |  |  |
|                                     |             |  |  |  |  |
|                                     |             |  |  |  |  |
|                                     |             |  |  |  |  |
|                                     |             |  |  |  |  |
|                                     |             |  |  |  |  |
|                                     |             |  |  |  |  |

3. confirmă alegerea făcând click pe butonul Add a feed în următoarea pagină.

| Add a news feed                                                                            |                                      | ×           |  |  |  |  |  |  |
|--------------------------------------------------------------------------------------------|--------------------------------------|-------------|--|--|--|--|--|--|
| Add a news feed                                                                            |                                      | Back Cancel |  |  |  |  |  |  |
| You can change the feed's title, and request alerts whenever new items appear in the feed. |                                      |             |  |  |  |  |  |  |
| Feed caption:                                                                              | Admiral Markets - Technical Analysis |             |  |  |  |  |  |  |
| Alerts:                                                                                    | Display new-item alerts              |             |  |  |  |  |  |  |
| Add feed                                                                                   |                                      |             |  |  |  |  |  |  |

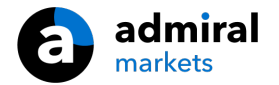

Pentru a vizualiza știrile în altă limbă:

- 1. setează MT4 în limba respectivă, apoi
- 2. alege știrea corespunzătoare din opțiunile oferite.

De exemplu, Jandaya este denumirea pentru știri în germană.

### 2.2.Filtre

De asemenea, este posibil să filtrezi știrile. De exemplu, poți alege ca Admiral Connect să afișeze doar știrile ce conțin o anumită frază cheie.

Pentru a realiza asta, click pe butonul *Add filter* din parte de sus a ferestrei. Dacă dorești să setezi mai mult de o frază cheie, poți să le separi cu virgulă.

De exemplu, o frază cheie *EUR/USD, GBP/USD* va căuta toate postările ce conțin EUR/USD sau GBP/USD.

Adițional, ai opțiunea să setezi un sunet de alarmă pentru știrile ce conțin anumite fraze-cheie.

### 2.3.Ștergerea știrilor

Dacă dorești să elimini orice știre, o poți face din meniul rulant din colțul din stânga sus. Click pe opțiune *Editează* și alege *Remove* pentru a o șterge.

#### 2.4.Detașează fereastra

Poți detașa fereastra Admiral Connect din platforma MetaTrader. Aceasta va afișa Admiral Connect într-o ferestră separată, ce poate fi mutată și pe alte monitoare în cazul în care utilizezi mai multe.

Click pe butonul *Undock window* în partea de sus a ferestrei. Pentru a reveni, alegeți butonul *Re-dock window* ce a înlocuit butonul Undock în ferestra detașată.

### 3.Depunere/retragere

Butonul *Depunere/Retragere* din partea de sus a paginii Admiral Connect te redirecționează spre Dashboard din browser-ul tău. Dashboard îți permite să faci retrageri și depuneri imediat.

### **4.Trade Analysis**

Admiral Connect îți permite să analizezi tranzacțile și să-ți îmbunătățești strategia de tranzacționare în baza rezultatelor. Acesta afișează punctele forte și slăbiciunile strategiei tale, oferindu-ți o perspectivă clară pentru deciziile de tranzacționare pe care le iei.

### 4.1.Rezumat

Meniul *Overview* afișează informații despre contul tău de tranzacționare. Diferite grafice și diagrame completează informațiile disponibile aici.

Poți obține informații imediate despre balanța contului, capitalul propriu, pozițiile deschise, profit/pierdere etc.

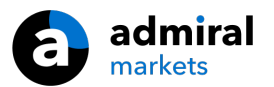

| Overview    | Analysis | Orders |            |   |                           |  |  |
|-------------|----------|--------|------------|---|---------------------------|--|--|
| V Filter    |          |        |            |   |                           |  |  |
| Account:    | 21138447 | 7      |            |   | Cumulative profit         |  |  |
| Balance:    |          |        | 5,985.98   | 4 | 20 000 Cumulative profit  |  |  |
| Equity:     |          |        | 3,970.34   | ø | 20,000                    |  |  |
| Floating P/ | /L:      |        | -2,015.64  | ø | 0                         |  |  |
| Closed pro  | ofit:    |        | -43,450.02 | ø |                           |  |  |
| Free marg   | in:      |        | 3,719.77   |   | -20,0                     |  |  |
| Margin in   | use:     |        | 250.57     |   |                           |  |  |
| Margin lev  | el:      |        | 1,584.50   |   | -40,0                     |  |  |
| Currency:   |          |        | EUR        |   |                           |  |  |
| Account ty  | /pe:     |        | Demo       |   | -60,0                     |  |  |
| Stats       |          |        |            |   | Symbol - Number of trades |  |  |
| Total retur | m:       |        | -99.3%     | 2 | Symbol - Number of trades |  |  |
| Monthly re  | eturn:   |        | -57.9%     | ø |                           |  |  |
| Weekly ret  | turn:    |        | -18.6%     | ₫ |                           |  |  |
| Peak draw   | down:    |        | -186.9%    | ø |                           |  |  |
| Trade win   | 96:      |        | 43.3%      | ₫ | 44.8%                     |  |  |

### 4.2.Analiză

Meniul *Analysis* îți permite să analizezi fiecare simbol tranzacționat sau piață, separat. Admiral Connect generează un rezumat al tranzacțiilor și afișează informații succinte, cum ar fi:

- 1. numărul de ordine pe simbolul respectiv
- 2. profit brut și pierdere
- 3. poziții de câștig/pierdere
- 4. cele mai bune tranzacții.

Reține că există o bară de listare în partea dreaptă a ferestrei ce-ți permite să afișezi mai multe informații derulând în jos.

### 4.3.Ordine

Meniul *Orders* prezintă un istoric detaliat al ordinelor tale complete. Acesta include fiecare tranzacție pe care ai efectuat-o în contul tău de tranzacționare.

Adițional, poți utiliza funcția de filtrare pentru a căuta una sau mai multe tranzacții specifice. Poți seta propriile condiții și criterii, cum ar fi un anumit interval de timp sau un volum minim.

Reține că, dacă este cazul, sunt afișate mai multe pagini ale ordinelor. Utilizează săgețile de jos ale ferestrei Admiral Connect pentru a accesa pagini adiționale.

## 5.Heat map

Aceasta afișează mișcările de top ale zilei și îți permite să le compari. De exemplu, le poți compara cu mișcările de top din ziua precedentă.

De asemenea, poți găsi mai multe statistici interesante, cum ar fi:

- 1. o imagine de ansamblu a instrumentelor independente și mișcările lor
- 2. punctele minime sau maxime, și
- 3. alte caracteristici utile.

## 6.Întrebări frecvente

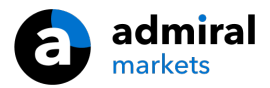

1. **Extensiile sunt disponibile și în alte limbi?** Toate plug-inurile Admiral Supreme pot fi afișate în mai multe limbi. Dacă setezi MetaTrader în altă limbă, dar toate EA-urile sunt afișate încă în limba engleză, alege optiunea *View* sau echivalentul în limba platformei si:

selectează Languages și setează MetaTrader în Engleză

- reporneşte programul şi resetează-l în limba dorită, şi
- reporneste-l din nou.

Acest lucru ar trebui să seteze toate EA-urile în orice limbă dorești.

- 2. Este această extensie disponibilă pentru MacOS? Nu.
- 3. Este această extensie disponibilă pentru MT5? Nu.
- 4. Ce să fac atunci când perioada de probă gratuit expiră? Dacă este afișat mesajul Pentru a continua să utilizezi Ediția Supremă, te rugăm să aplici pentru un cont real în ferestrele EA-urilor tale, perioada de probă de 30 zile a expirat. În acest caz, te rugăm să contactezi serviciul nostru Relații Clienți. Noi îți vom seta Ediția Supremă pe un termen nelimitat pentru contul tău demonstrativ.
- 5. **Pot elimina plug-inurile selectate din MetaTrader?** Da, pur și simplu faci *click-dreapta* pe orice plug-in din fereastra de navigare și selectezi *Șterge* din meniu.

## 7.Informații

Vizitează <u>canalul nostru de Youtube</u> pentru a vizualiza webinariile nostre cu cele mai importante tematici zilnice legate de tranzacționare, <u>extensiile Ediției Supreme</u> și utilizarea platformei MetaTrader 4.

#### **Avertisment:**

Admiral Markets furnizează aceste materiale suplimentare gratuit, în baza tehnologiei Expert Advisor din MT4. Ca și în cazul tuturor EA-urilor, acestea sunt active doar când MetaTrader este conectată la internet și la serverele noastre. Admiral Markets a testat constant și s-a convins de siguranța tehnică a acesteia. Cu toate acestea, ca în toate domeniile tehnologice, defecțiunile nu pot fi excluse complet. Asigură-te că înțelegi pe deplin cum funcționează toate extensiile, de exemplu, prin utilizarea lor pe un cont demo gratuit Admiral Markets. Admiral Markets nu va fi responsabil pentru eventuale pierderi sau alte daune generate de complicațiile tehnice.